## eduroam

## Manual de configuración eduroam para dispositivos con sistema operativo

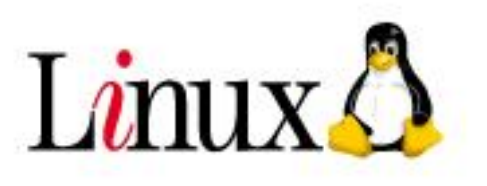

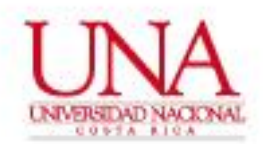

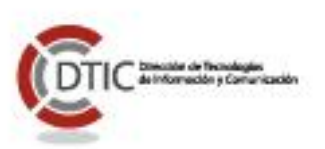

Para poder conectarse al perfil inalámbrico "**eduroam**" en un computador con sistema operativo Linux en la plataforma inalámbrica de la Universidad Nacional se requiere realizar los siguientes pasos:

1. En el icono de redes inalámbricas que aparece en el panel arriba a la derecha, al darle click, se mostraran las distintas redes inalámbricas detectadas. Dentro de la lista se muestra la red inalámbrica **eduroam**, se le da click sobre la misma y nos aparece una nueva ventana con datos a configurar.

| 중 Es ★ ● ● ●)) vie 17 abr 2015 10:                                       | 3 | Se requiere autenticación             | n para la red inalámbrica                                                  |                       |         |
|--------------------------------------------------------------------------|---|---------------------------------------|----------------------------------------------------------------------------|-----------------------|---------|
| Red cableada<br>desconectada                                             | 0 | La red inalámbrica i                  | necesita autenticación                                                     |                       |         |
| Redes inalámbricas<br>帝 UNA-WiFi<br>Desconectar                          |   | Se necesitan contraseña<br>«eduroam». | s o claves de cifrado para acc                                             | eder a la red inalámb | orica   |
| 👒 AndroidAP<br>👒 Color Solution Heredia                                  |   | Autenticación:                        | TLS a través de túnel                                                      | <b>•</b>              |         |
| <ul> <li>eduroam</li> <li></li></ul>                                     |   | Certificado CA:                       | (Ninguno)                                                                  |                       |         |
| Conectar a una red inalámbrica oculta<br>Crear una red inalámbrica nueva |   | Nombre de usuario:                    |                                                                            |                       |         |
| Conexiones VPN                                                           |   | Contraseña:                           |                                                                            |                       |         |
| <ul><li>✓ Activar red</li><li>✓ Activar inalámbrica</li></ul>            |   |                                       | <ul> <li>Preguntar esta contrase</li> <li>Mostrar la contraseña</li> </ul> | eña cada vez          |         |
| Información de la conexión<br>Editar las conexiones                      |   |                                       |                                                                            | Cancelar              | onectar |

2. Los datos a configurar en la ventana "Se requiere autenticación para la red inalámbrica" son de la siguiente forma:

| î | La red inalambrica r                   | necesita autenticación                                                           |                    |
|---|----------------------------------------|----------------------------------------------------------------------------------|--------------------|
| • | Se necesitan contraseña:<br>«eduroam». | s o claves de cifrado para acceder a                                             | la red inalámbrica |
|   | Autenticación:                         | TLS a través de túnel                                                            | <b>•</b>           |
|   | Identidad anónima:                     |                                                                                  |                    |
|   | Certificado CA:                        | (Ninguno)                                                                        |                    |
|   | Autenticación interna:                 | PAP                                                                              | <b>•</b>           |
|   | Nombre de usuario:                     | su_núm_identificación@una.cr                                                     |                    |
|   | Contraseña:                            |                                                                                  |                    |
|   |                                        | <ul> <li>Preguntar esta contraseña cad</li> <li>Mostrar la contraseña</li> </ul> | a vez              |

©2015 Universidad Nacional | Centro Gestión Tecnológica

Atención de Usuarios +506 2562-6505 | cgtgestion@una.cr

3. Una vez introducidos los datos de configuración se le da click sobre el botón de "Conectar", seguidamente nos aparece una nueva pantalla en donde nos indica que no se ha elegido ningún certificado CA, damos click sobre el botón "Ignorar".

| <b></b> | La red inalámbrica necesita autenticación<br>Se pecesitan contraseñas o claves de cifrado para acceder a la red inalámbrica |
|---------|----------------------------------------------------------------------------------------------------|
| × D     | Miniaplicación Gestor de la red                                                                                             |
|         | No se ha elegido ningún certificado CA                                                                                      |
|         |                                                                                                    |
| -       | No usar un certificado de Certificate Authority (CA) puede dar lugar a conexiones                                           |
|         | Inseguras a redes inalambricas promiscuas. ¿Quiere elegir un certificado Certificat<br>Authority?                           |
|         | 🗌 No avisarme de nuevo                                                                                                    |
|         |                                                                                                    |
|         |                                                                                                    |
|         |                                                                                                    |
|         |                                                                                                    |
|         | Ignorar Elija un certificado CA                                                                                             |
|         | Ignorar Elija un certificado CA                                                                                             |
|         | Ignorar Elija un certificado CA:                                                                                            |
|         | Ignorar Elija un certificado CA                                                                                             |

Una vez que se haya realizado los pasos de conexión anteriores podemos conectarnos a la red **eduroam**. La conexión va ser exitosa siempre y cuando el nombre de usuario y la contraseña sean validos y existan en el directorio de cuentas institucional LDAP.

El dispositivo se conectará automáticamente a la red inalámbrica **eduroam** siempre y cuando esté disponible la cobertura de la misma.